# Workstation Tutorial

## 遠端連線程式

• 先執行遠端連線程式(putty, MobaXterm,... 這裡用MobaXterm為範例)

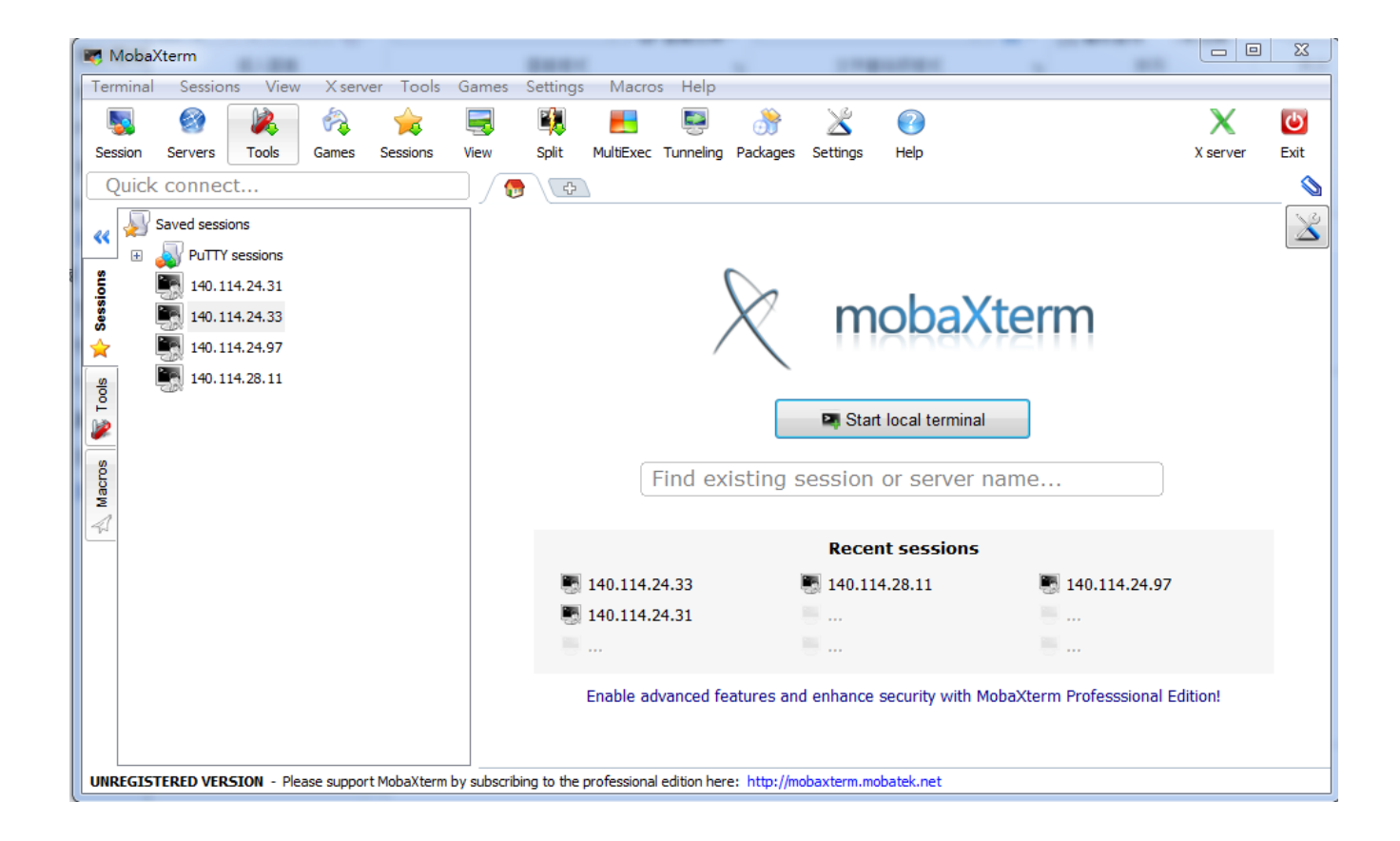

遠端連線程式

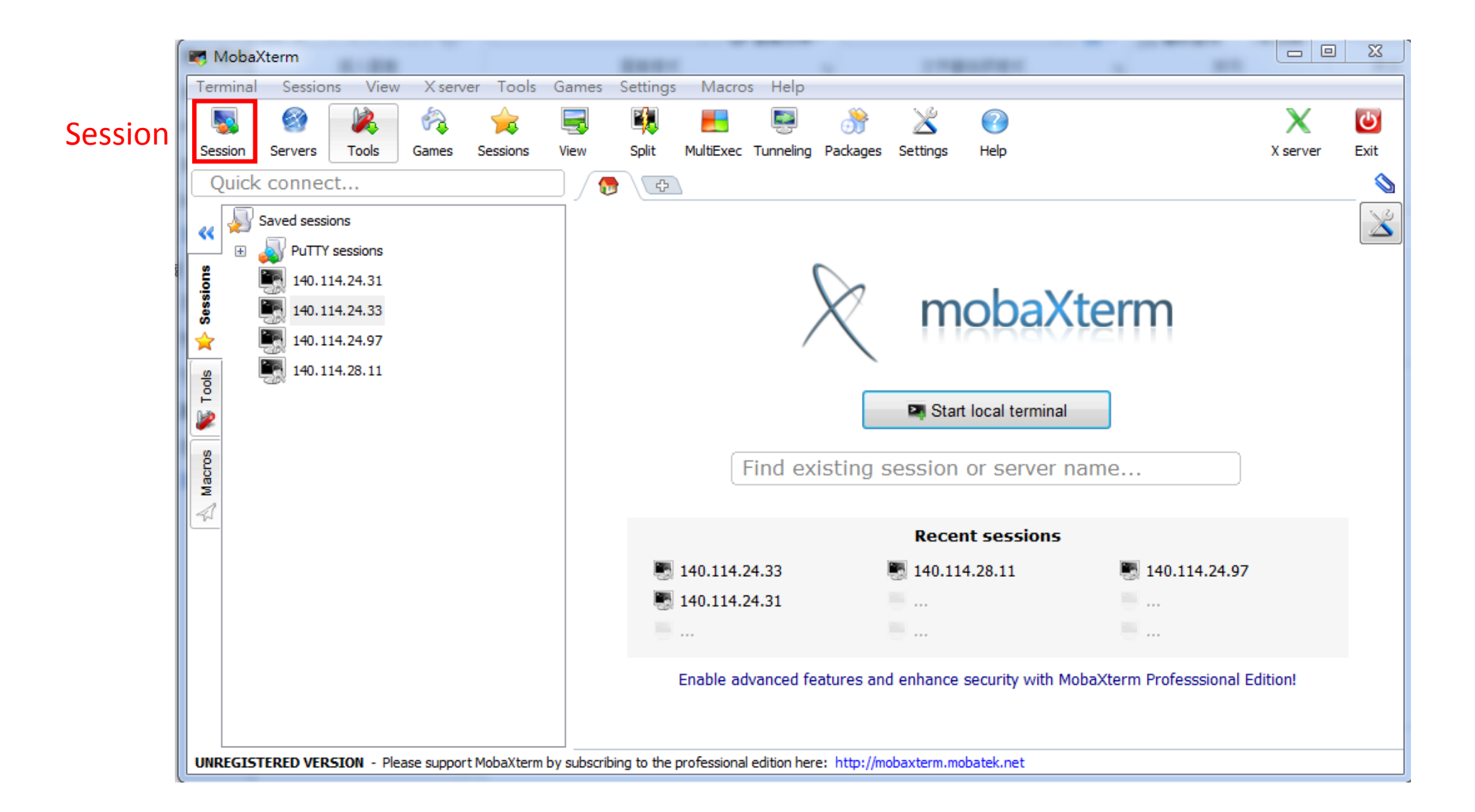

## 遠端連線程式

| Session settings      | the suffra loss           | ing finings integr   |                    |                            | 23         |
|-----------------------|---------------------------|----------------------|--------------------|----------------------------|------------|
| SSH Telnet Rsh        | 📡 통 🕻<br>Xdmcp RDP VN     | C FTP SFTP           | 🤹 🐻<br>Serial File | Shell Browser              | کی<br>Mosh |
| Basic SSH settings    | ;                         |                      |                    |                            |            |
| Remote host * ws      | s31.ee.nthu.edu.tv        | Specify username     |                    | Port 22                    |            |
| 2. 輸入位置               | (ws31.ee.nthu.ed          | u.tw) ws31~ws        | 48都可以              |                            |            |
| 💽 Advanced SSH settin | igs 🛛 💽 Terminal settings | s 🛛 🧐 Network settin | gs 🙀 Bookmark      | settings                   |            |
|                       | Secure Shell (SS          | SH) session          |                    | <b>- - - - - - - - - -</b> |            |
|                       | 3. ОК<br>✓ ок             | 🔀 Ca                 | ncel               |                            |            |

### Login Workstation

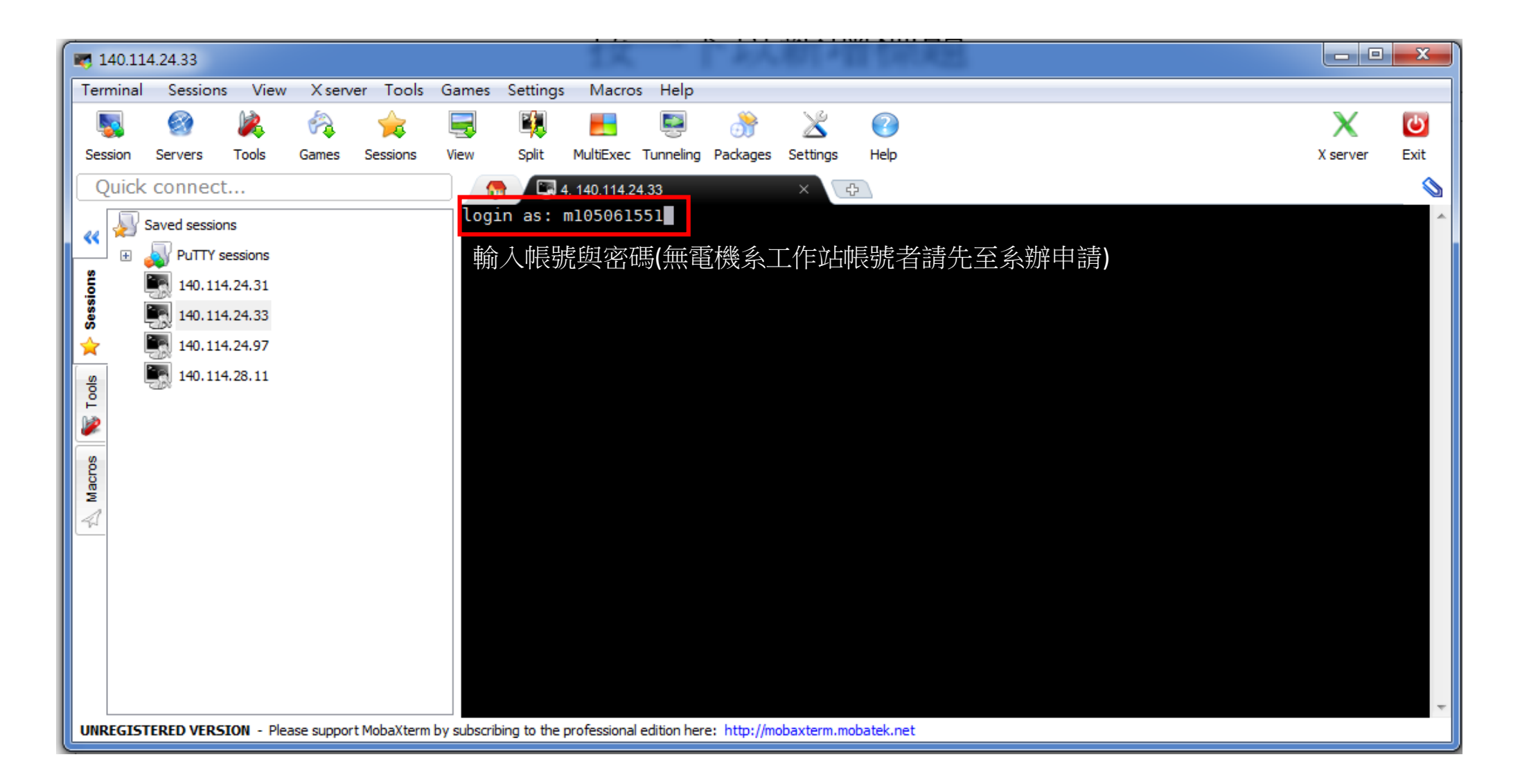

### Simulation Environment(Directory)

#### 1. mkdir vlsi(創造資料夾)

#### [m105061551@ws31 ~]\$ mkdir vlsi

2. cd xxx(進入xxx資料夾) ※cd .. 為回上一層

[m105061551@ws31 ~]\$ cd vlsi [m105061551@ws31 ~/vlsi]\$

#### 3. gedit hw1.sp & (可編輯名為xxx.sp的檔案)

#### [m105061551@ws31 ~/vlsi]\$ gedit hw1.sp & [1] 6566

| 🍞 hw1.sp (~/vlsi) - gedit@ws31                                                                                                    |                         |
|----------------------------------------------------------------------------------------------------|-------------------------|
| File Edit View Search Tools Documents Help                                                                                                    |                         |
| Print Undo Redo Cut Cut Cut Cut Cut Cut Cut Cut Cut Cut                                                                                                    | Copy Paste Find Replace |
| 📄 hw1.sp 🗙                                                                                                    |                         |
| .prot<br>.lib 'cic018.l' TT<br>.unprot<br>.option post = 1<br>.option runlvl=6<br>.temp 27<br>MP1 out in vdd vdd p_18 w=1u l=0.18u m=1<br>Mn1 out in gnd gnd n_18 w=0.25u l=0.18u m=1<br>vdd vdd gnd 1.8<br>CL out gnd 0.1pF<br>vin in gnd dc=0.9<br>.dc vin 0 1.8 0.02 |                         |
| Plain Text ✓ Tab Width: 8                                                                                                    | 8 v In 1 Col 1 INS      |

|                  |             | _         | -                       |                                                                                                    |                                                                                                    |                                                                                                    |                                                                                                    | _                                                                                                    |                                                                                                    |                                                                                                    | _                                                                                             |                                                                                                    |                                                                                                    |                          |                                              |      |
|------------------|-------------|-----------|-------------------------|----------------------------------------------------------------------------------------------------|----------------------------------------------------------------------------------------------------|----------------------------------------------------------------------------------------------------|----------------------------------------------------------------------------------------------------|----------------------------------------------------------------------------------------------------|----------------------------------------------------------------------------------------------------|----------------------------------------------------------------------------------------------------|-----------------------------------------------------------------------------------------------|----------------------------------------------------------------------------------------------------|----------------------------------------------------------------------------------------------------|--------------------------|----------------------------------------------|------|
| <b>7</b> 140.11  | 4.24.33     |           |                         |                                                                                                    |                                                                                                    |                                                                                                    |                                                                                                    |                                                                                                    |                                                                                                    |                                                                                                    |                                                                                               |                                                                                                    |                                                                                                    |                          |                                              | ×    |
| Terminal         | Sessions    | View      | X server                | Tools                                                                                                 | Games                                                                                                    | Settings                                                                                                    | Macros                                                                                                    | Help                                                                                                    |                                                                                                    |                                                                                                    |                                                                                               |                                                                                                    |                                                                                                    |                          |                                              |      |
| 5                | 8           | 2         | <ul> <li>(%)</li> </ul> | 🚖                                                                                                    |                                                                                                    |                                                                                                    |                                                                                                    | 2                                                                                                    | 3                                                                                                    | $\ge$                                                                                                    | ?                                                                                             |                                                                                                    |                                                                                                    |                          | X                                            | Ċ    |
| Session          | Servers     | Tools     | Games                   | Sessions                                                                                              | View                                                                                                    | Split                                                                                                    | MultiExec                                                                                                    | Tunneling                                                                                                    | Packages                                                                                                    | Settings                                                                                                    | Help                                                                                          |                                                                                                    |                                                                                                    |                          | X server                                     | Exit |
| Quick            | connect.    |           |                         |                                                                                                    | 6                                                                                                    | 5.                                                                                                    | 140.114.24.3                                                                                                    | 33                                                                                                    |                                                                                                    | ×                                                                                                    |                                                                                               |                                                                                                    |                                                                                                    |                          |                                              |      |
| Sessions R Cooks |             | ting      | iinal folde             | Size (KB) 4<br>4<br>4<br>4<br>4<br>4<br>4<br>4<br>4<br>4<br>4<br>4<br>4<br>4<br>4<br>4<br>4<br>4<br>4 | None <br>ws37<br>ws38<br>ws39<br>The f<br>proce<br>a lon<br>proce<br>Thank<br>Note:<br>1. Cd<br>of<br>2. Cd<br>3. Cd<br>3. Cd<br>3. Cd<br>3. Cd<br>3. Cd<br>3. Cd<br>5. Cd<br>5. Cd<br>3. Cd<br>5. Cd<br>5. Cdd | None<br>1<br>4<br>1<br>sses/j<br>gperi<br>ss aliv<br>ss aliv<br>aliv<br>ss aliv<br>aliv<br>aliv<br>aliv<br>aliv<br>aliv<br>aliv<br>aliv | 0.00, 0<br>0.18, 0<br>0.16, 0<br>0.16, 0<br>0.16, 0<br>0<br>0.16, 0<br>0<br>0.16, 0<br>0<br>0.16, 0<br>0<br>0<br>0<br>0<br>0<br>0<br>0<br>0<br>0<br>0<br>0<br>0<br>0<br>0<br>0<br>0<br>0<br>0 | .01, 0<br>.10, 0<br>.03, 0<br>ource<br>pleas<br>possib<br>ing ex<br>se not<br>email<br>x' or<br>cess.<br>PID'<br>elps e<br>aux  <br> | .05<br>.04<br>.01<br>Monitor<br>e go ch<br>le. The<br>ceeding<br>ify the<br>(opr@ee<br>'top' c<br>can kil<br>xtract<br>grep u<br> | <pre>ws4:<br/>ws4:<br/>ws4:<br/>ws4:<br/>ws4:<br/>adminis<br/>adminis</pre> | 7<br>3<br>kill<br>strato<br>fy<br>strato<br>du.tw<br>lp loo<br>rocess<br>inform<br>' extr<br> | 6<br>4<br>Board<br>your de<br>r will<br>ou must<br>r for k<br>or ylck<br>k up th<br>with F<br>ation.<br>acts al<br>Host<br>ys)<br>ys)<br>ys) | 0.13, 0.<br>0.00, 0.<br>clear th<br>t run for<br>ceeping y<br>nen@ee.nt<br>ne proces<br>PID.<br>ll proces<br>ws40<br>ws42<br>ws42 | 16, 0.15<br>00, 0.00<br> | w).<br>D)<br>user<br>edit.exe]<br>as]<br>as] |      |
| UNREGIS          | TERED VERSI | ON - Plea | ase support N           | 4obaXterm                                                                                             | by subscrib                                                                                                    | ing to the p                                                                                                    | rofessional e                                                                                                    | dition her                                                                                                    | e: http://m                                                                                                    | obaxterm.mo                                                                                                    | batek.ne                                                                                      | t                                                                                                    |                                                                                                    |                          |                                              |      |
|                  |             |           |                         |                                                                                                    |                                                                                                    |                                                                                                    |                                                                                                    |                                                                                                    |                                                                                                    |                                                                                                    |                                                                                               |                                                                                                    |                                                                                                    |                          |                                              |      |

#### 從這邊也可以看到你的資料夾

## Prepare for Simulation

### ※記得將製程檔案上傳到同一個資料夾,才能跑模擬

| 💌 w      | s31.ee.nt | hu.edu.t | w         |             |           |                |                |                      |              |              |            |       |           |       |         |          | X    |
|----------|-----------|----------|-----------|-------------|-----------|----------------|----------------|----------------------|--------------|--------------|------------|-------|-----------|-------|---------|----------|------|
| Terr     | ninal 🤅   | Sessions | View      | X serve     | r Tools   | Games          | Settings       | Macros               | Help         | )            |            |       |           |       |         |          |      |
|          |           | 2        | 2         |             | <b></b>   | Ξ.             |                |                      | 2            | <u>ð</u>     | $\geq$     | (     | 2         |       |         | X        | Ċ    |
| Ses      | ion Se    | vers     | Tools     | Games       | Sessions  | View           | Split          | MultiExec            | Tunnelin     | ng Package   | s Settings | i I   | Help      |       |         | X server | Exit |
| Q        | uick co   | nnect.   | 由   送     | 1           |           |                | 6.             | ws31.ee.nth          | u.edu.tv     | w            | ×          | ÷     |           |       |         |          |      |
|          | 🏤 📥       |          | 傳倡        | 余           |           | USER           |                | PID                  | )            | CPU(%)       | Time(m     | in)   | Host      | Prog. | name    |          | ~    |
| <b>«</b> | /home/m1  | 5/m10504 | = Ø       |             |           | 31933<br>exel  |                | 105                  | <b>6</b> 06  | 99.9         | 23303      | (16.  | days)     | ws40  | [deved] | it.      |      |
| 2        | Name      |          | 1001/100  |             | Size (KB) | 31902          |                | 120                  | )2           | 99.6         | 30065      | (20.  | days)     | ws42  | [atlas] |          |      |
| essio    | R         |          |           |             | 5126 (10) | 31902          |                | 273                  | 369          | 98.8         | 29910      | (20.  | days)     | ws42  | [atlas] |          |      |
| ő<br>-   | a cic     | 018.l    |           |             | 90        | [m105          | 061551         | @ws31 ~]             | Ş            |              |            |       |           |       |         |          |      |
| <u> </u> | 🗐 ex      | log      |           |             | 0         | [m105          | 061551         | @ws31 ~]<br>@ws31 ~] | s cd         | vlsi         |            |       |           |       |         |          |      |
| lools    | ₩ hv      | 1.sp     |           |             | 0         | [m105          | 061551         | @ws31 ~/<br>@ws31 ~/ | vlsi<br>vlsi | ]\$<br>]e    |            |       |           |       |         |          |      |
|          | hv        | /1.st0   |           |             | 1         | [m105          | 061551         | @ws31 ~/             | vlsi         | ]\$ gedit    | hwl.sp     | &     |           |       |         |          |      |
|          | hv 📄      | 1.sw0    |           |             | 3         | [1] 5          | 767            | auo 21               | wlai         | 1.6          |            |       |           |       |         |          |      |
| Ű.       | = SX      | cma.log  |           |             | 2         | [m105          | 061551         | @ws31 ~/<br>@ws31 ~/ | vlsi         | ]\$ qedit    | test.s     | р&    |           |       |         |          |      |
| ž        |           |          |           |             |           | [2] 5          | 786            |                      |              |              |            |       |           |       |         |          |      |
| 41       |           |          |           |             |           | [1]<br>[m]05   | Done<br>061551 | aws31 ∼/             | vlsi         | ls           | g          | edit  | t hwl.sp  |       |         |          |      |
| Scp      |           |          |           |             |           | [m105          | 061551         | @ws31 ~/             | /vlsi        | ļş           |            |       |           |       |         |          |      |
|          |           |          |           |             |           | [m105          | 061551         | @ws31 ~/<br>∂ws31 ~/ | vlsi<br>vlsi | ]\$<br>]¢    |            |       |           |       |         |          |      |
|          |           |          |           |             |           | [m105          | 061551         | @ws31 ~/             | vlsi         | ]\$          |            |       |           |       |         |          |      |
|          |           |          |           |             |           | [m105          | 061551         | @ws31 ~/             | vlsi         | ]\$          |            |       |           |       |         |          |      |
|          |           |          |           |             |           | [m105          | 061551         | @ws31 ~/<br>@ws31 ~/ | vlsi<br>vlsi | 15<br>]\$    |            |       |           |       |         |          |      |
|          |           |          |           |             |           | [m105          | 061551         | @ws31 ~/             | vlsi         | ]\$          |            |       |           |       |         |          |      |
|          |           |          |           |             |           | [m105          | 061551         | @WS31 ~/<br>∂ws31 ~/ | vlsi<br>vlsi | ]\$<br>]s    |            |       |           |       |         |          |      |
|          |           |          |           |             |           | [m105          | 061551         | @ws31 ~/             | /vlsi        | ]\$ cd       |            |       |           |       |         |          | E    |
|          |           |          |           |             |           | [2]            | Done           | auc 21]              | e od         | vlei         | g          | edit  | t test.sp |       |         |          |      |
|          | •         |          |           |             | ÷         | [m105          | 061551         | @ws31 ~]<br>@ws31 ~/ | vlsi]        | ]\$ gedit    | hwl.sp     | &     |           |       |         |          |      |
|          |           | Follo    | w term    | inal folde  | er        | [1] 6<br>[m]05 | 566<br>061551  | ∂ws31 ~/             | /vlsi        | ls           |            |       |           |       |         |          |      |
| UNR      | EGISTER   | D VERSI  | ON - Plea | ise support | MobaXterm | by subscrib    | ing to the p   | rofessional          | edition h    | ere: http:// | mobaxterm. | mobat | tek.net   |       |         |          | Ŧ    |

## Example for .sp file

| P *hw1.sp (~/vlsi) - gedit@ws31                                                                                                    |
|----------------------------------------------------------------------------------------------------|
| File Edit View Search Tools Documents Help                                                                                                    |
| Image: Save       Image: Save       Image: Save |
| 🖹 *hwl.sp 🗶                                                                                                    |
| /////////////////////////////////////                                                                                                    |
| /////////////////////////////////////                                                                                                    |
| .end 模擬類型和設定                                                                                                    |
| Plain Text 🗸 Tab Width: 8 🗸 Ln 24, Col 19 INS                                                                                                    |

### **Run Hspice**

- 1. 輯完.sp檔的內容後,可以執行模擬
- 2. Hspice -i hw1.sp –o hw1.lis (-i為input file, -o為simulation info output file)

### [m105061551@ws31 ~/vlsi]\$ hspice -i hw1.sp -o hw1.lis

3. 若結果顯示hspice job aborted, 則模擬未完成,請查看hw1.lis檔案的內容,裡面會顯示error information,請將錯誤更正

>info: \*\*\*\*\* hspice job aborted
[m105061551@ws31 ~/vlsi]\$

4. 若顯示hspice job concluded, 表示模擬正確的執行完成,可以看hw1.lis來查看部分結果

>info: \*\*\*\*\* hspice job concluded

5. 或用cx & 打開waveview來看波形

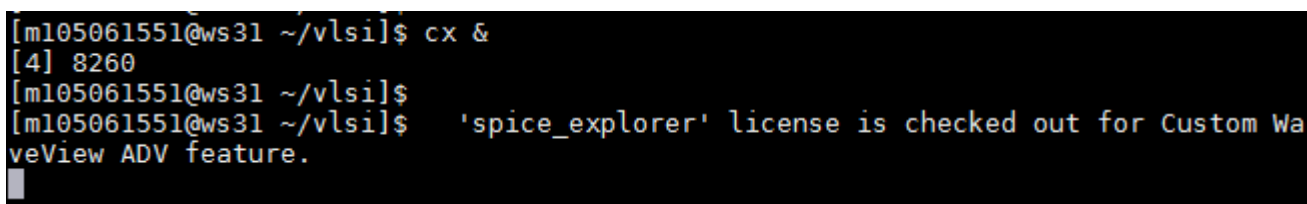

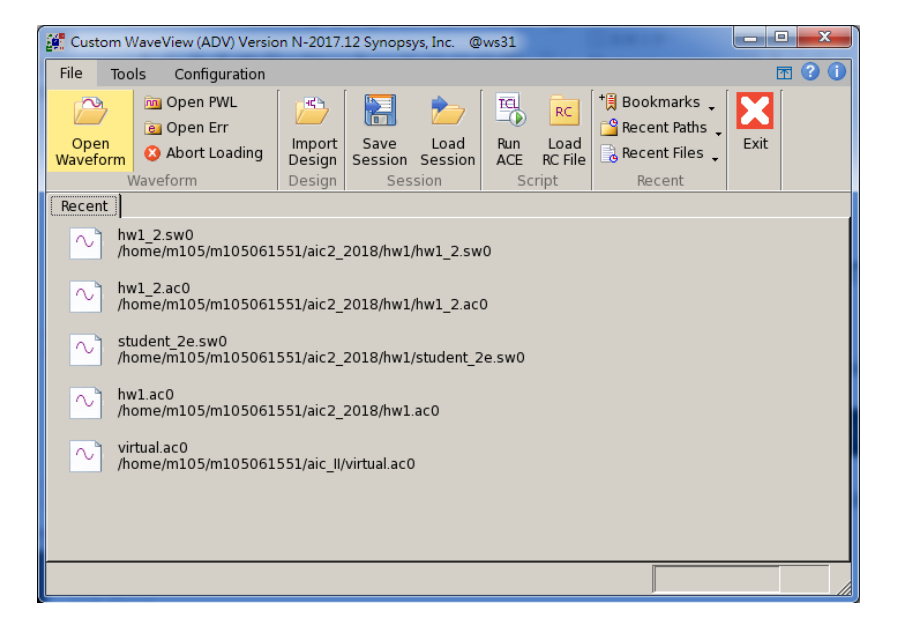

#### 1. Open Waveform

#### - O X Custom WaveView (ADV) Version N-2017.12 Synopsys, Inc. @ws31 **T** ? 1 File Tools Configuration 🛅 Open PWL $\sim$ R 🗎 Bookmarks 🖕 π RC ² Recent Paths 🖉 🧿 Open Err Load Open Import Save Load Run Exit & Recent Files 🙆 Abort Loading Waveform ACE RC File Session Session Design Waveform Session Script Design Recent x Recent Open : Waveform Files@ws31 hw1 2.sw0 /home/m105/m105061551/aic2 2018/hw1/hw1 Path: vlsi/ 💌 🗈 🟦 hw1 2.ac0 2 📄 hw1.sw0 /home/m105/m105061551/aic2\_2018/hw1/hw1 **b** sxcmd.log cic018.l 📄 sxcmd.log.1 student 2e.sw0 /home/m105/m105061551/aic2 2018/hw1/stud 📄 cx.log □ hw1.lis 2. 可打開剛才DC sweep的波形 hw1.ac0 N /home/m105/m105061551/aic2\_2018/hw1.ac0 hw1.sp 📄 hw1.sp~ virtual.ac0 hw1.st0 /home/m105/m105061551/aic\_ll/virtual.ac0 4 File Name: All Files:\* File Filter: Waveform Loading Options preload waveforms to RAM read multi-run data as multi-trace waveform automatically connect to subsequent split files - Conversion Options-□ convert to WDF (compression) ◎ lossless ○ medium reduction ○ high reduction vtol: 5.0000E-03 itol: 1.0000E-09 - Loading Range Ioad data within range only from: to: • Apply 💡 Help 🗙 Cancel 🗸 OK

#### - D X Custom WaveView (ADV) Version N-2017.12 Synopsys, Inc. @ws31 a 🗹 🗹 🛈 File Waveform Tools Configuration 🗅 Update N. C Undc **±** f(x) = | <u>→</u> 📇 Print X Delete / Wave Table Open 🞇 Export Naveforn 🔀 Dump Screen 🔻 View View Panel Jtilities Axis 📓 Select View Settings File Add Edit WaveForm 8 × waveview 1 × Filter: - (on toplevel) Q. Q. Q. Q. Q. | + Ⅲ 丞 ⑭ 耳 ⅲ ヘシ | <> > 4 | 囧 × 點 昂 | ⊘ 営 ↓ | × » - 0 🖻 🗖 D0 bw1 sw0 🗉 toplevel v(out) h 1.8 (lin) 3. toplevel 1.6 5. 可看到DC sweep 的波形 1.2 🔻 🖈 All - 0 Filter: • 0.8 i(vdd) 0.6 🔹 i(vin) 😟 v(0) 0.4 😡 v(in) v(out) 4. v(vout) 0.2 👿 v(vdd) ....................... 0.2 0.4 0.6 0.8 VOLTS(volt) (lin) ò 1.2 1.4 1.6 1 1.8 0%

### Waveform Check

# Thank you